## How to Generate an Unofficial Transcript and Check Your Classification

Note: If you have a balance or other financial hold, you will not be able to access your unofficial transcript.

- 1. Go to my.utep.edu and sign in
- 2. Click on Goldmine

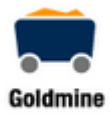

## 3. Click on Academic Transcript

Student Menu

- Personal Information
- Profile
- Financial Aid and Scholarships
- Registration
- View Holds
- Midterm Grades
- Final Grades
- Academic Transcript
- · Pete's Payment Options
- Tax Information
- Degree Evaluation
- Enrollment Verification
- Order Official Transcript
- 4. Select All Levels and then Informational Transcript (web)

## Academic Transcript

| Transcript Level |   | Transcript Type                |                 |
|------------------|---|--------------------------------|-----------------|
| All Levels       | ~ | Select                         | ^               |
|                  |   | Informational Transcript (web) |                 |
|                  |   |                                | Transcript Type |

## 5. At the bottom of the page where it says, "Transcript Totals," check the number in the cell where "Overall" and "Earned Hours" meet.

| Transcript Totals - (Graduate) | Attempt Hours | Passed Hours | Earned Hours |
|--------------------------------|---------------|--------------|--------------|
| Total Institution              | 95.000        | 89.000       | 89.000       |
| Total Transfer                 | 0.000         | 0.000        | 0.000        |
| Overall                        | 95.000        | 89.000       | 89.000       |

If the number is 29 or less, you are considered a Freshman

If the number is 30 to 59, you are considered a Sophomore

If the number is 60 to 89, you are considered a Junior

If the number is 90 or higher, you are considered a **Senior**